# **DC-A11 Guide de démarrage rapide**

### Important

※ Veuillez activer votre garantie sur www.MyLumens.com/reg

- ※ Pour télécharger la dernière version du guide de démarrage rapide, le manuel d'utilisation multilingue, le logiciel, ou le gestionnaire, etc., veuillez visiter Lumens™ à www.MyLumens.com/goto.htm
- ※ Pour réussir l'installation, veuillez vous assurer de suivre chacune des étapes suivantes.

### Guide d'installation de logiciel

#### 1.1 Système spécifications

| Windows XP                                                                                                    | Windows Vista /<br>Windows 7 / 8                                                                                                    | MAC OS X 10.4 / 10.5 / 10.6 / 10.7 / 10.8                                                                                                    |
|----------------------------------------------------------------------------------------------------|----------------------------------------------------------------------------------------------------|----------------------------------------------------------------------------------------------------|
| <ul> <li>Minimum CPU : P4 2,8 GHz</li> <li>Mémoire minimum : 512 Mo</li> <li>Compatible Direct X 9</li> <li>Résolution minimum : 1024 x 768</li> <li>Espace disque minimum 100 mbs</li> <li>Windows XP SP2 et plus</li> </ul> | <ul> <li>Minimum CPU : P4 2,8 GHz</li> <li>Mémoire minimum :<br/>1 GIGAOCTET (32-bits)/<br/>2 GIGAOCTET (64-bits)</li> <li>Compatible Direct X 9</li> <li>Résolution minimum : 1024 x 768</li> <li>Espace disque minimum 100 mbs</li> </ul> | <ul> <li>Minimum CPU : PowerPC G4 866 MHz ou<br/>Intel Pentium<sup>®</sup> 1,83 GHz Intel Core 2 Duo</li> <li>Mémoire minimum : 512 Mo</li> <li>Résolution min.: 1024 x 768</li> <li>Écran couleur 24-bit</li> <li>Espace disque minimum 1 gbs</li> <li>Minimum QuickTime 7.4.5</li> </ul> |

### → Windows XP / Vista / 7

#### **1.2 Ladibug™/Podium View™ Installation**

- 1. Télécharger Voir Ladibug™ / Podium View™ depuis le site Lumens <sup>™</sup>.
- 2. Cliquez sur le fichier EXE après la décompression du fichier téléchargé.
- 3. Veuillez suivre les instructions et presser [Next].
- 4. Pressez sur [Yes] pour créer un raccourci sur le bureau de votre ordinateur.
- 5. Cliquer [NO], puis presser [Finish] pour annuler le redémarrage. (Se référer à Fig. 1)

[NOTE : Veuillez ne redémarrer l'ordinateur que quand l'installation de Wireless LAN Utility est achevée.]

### 1.3 Installer Wireless LAN Utility

- 1. Téléchargez Wireless LAN Utility à partir du site Web Lumens
- 2. Cliquez sur le fichier EXE après la décompression du fichier téléchargé.
- 3. Sélectionner la langue.
- 4. Veuillez suivre les instructions et presser [Next].
- 5. Cliquez bouton [Finish] pour remettre en marche votre ordinateur. (Se référer à Fig. 2)

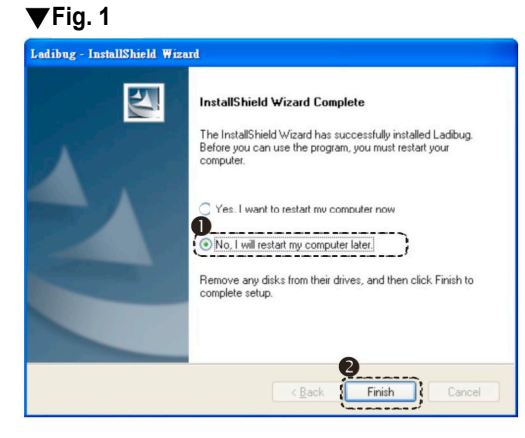

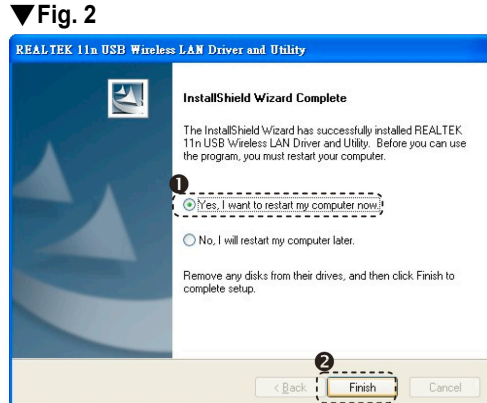

## → MAC

#### 1.4 Ladibug<sup>™</sup>/Podium View<sup>™</sup> Installation

- 1. Télécharger Voir Ladibug™ / Podium View™ depuis le site Lumens ™.
- 2. Cliquez sur l'icône Ladibug™/Podium View™ pour l'installation après la décompression du fichier téléchargé.
- 3. Veuillez suivre les instructions et presser [Next].
- 4. Entrer votre identification et mot de passe puis presser [OK].
- 5. Presser l'icône [Restart] pour compléter l'installation.

#### 1.5 Installer Wireless LAN Utility

- 1. Téléchargez Wireless LAN Utility à partir du site Web Lumens ™.
- 2. Cliquez sur l'icône Wireless LAN Utilitaire pour l'installation après décompression du fichier téléchargé.
- 3. Pressez l'icône d'installation, ouvrez l'assistant d'installation, et exécutez le processus d'installation en suivant les instructions à l'écran.
- 4. Sélectionner la langue, puis presser [Continue].
- 5. Acceptez le contrat de licence du logiciel en pressant sur [l Agree].
- 6. Entrer votre identification et mot de passe puis presser [OK].
- 7. Presser l'icône [Restart] pour compléter l'installation.

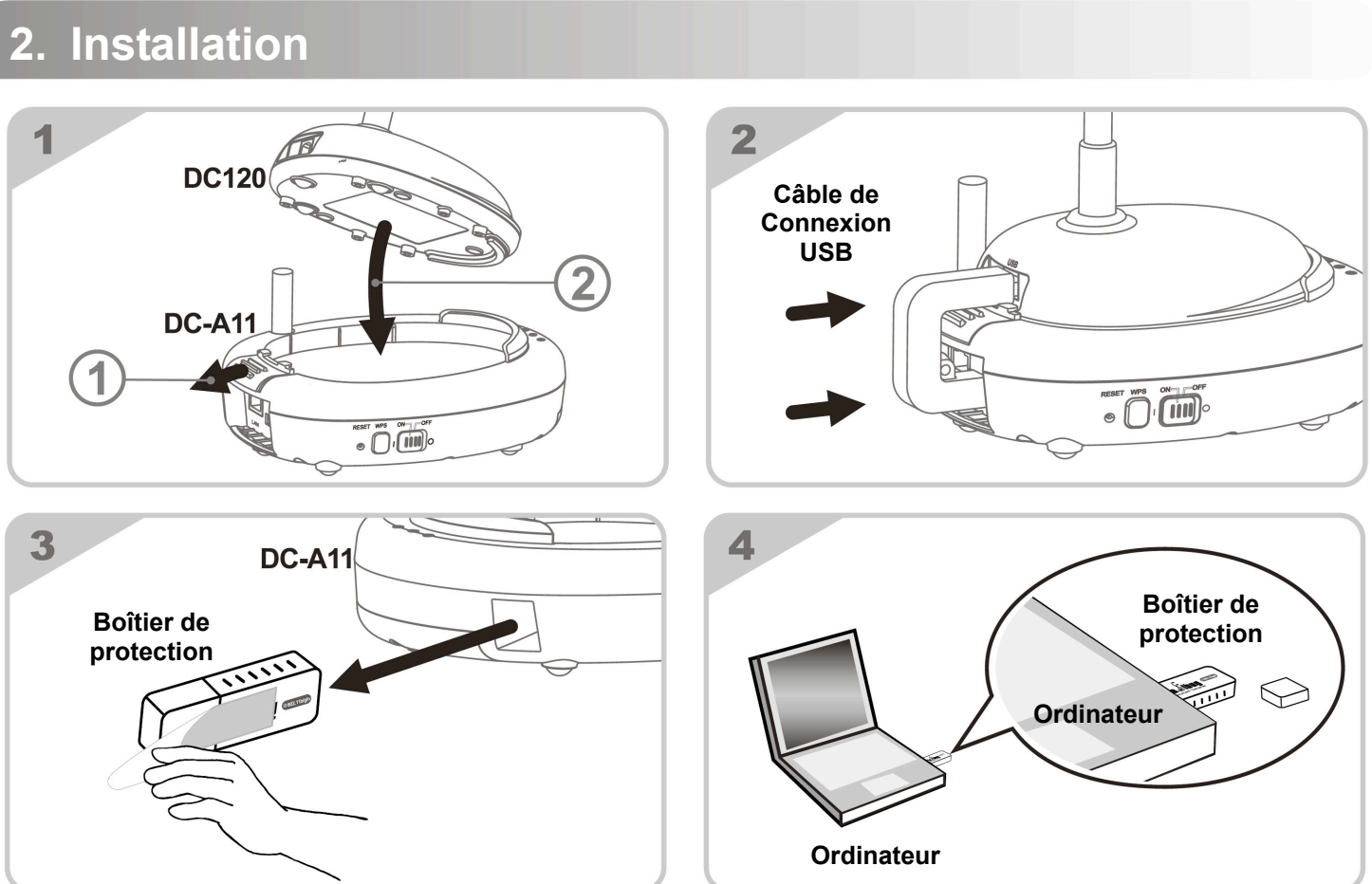

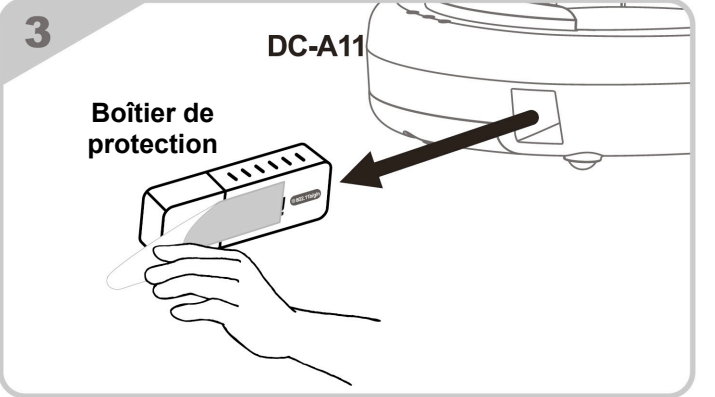

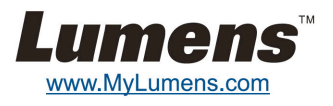

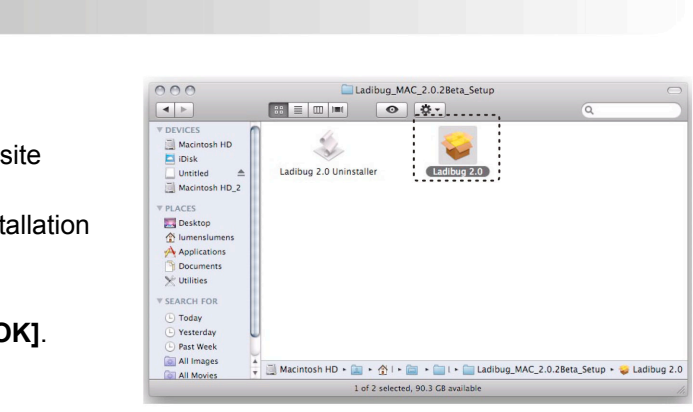

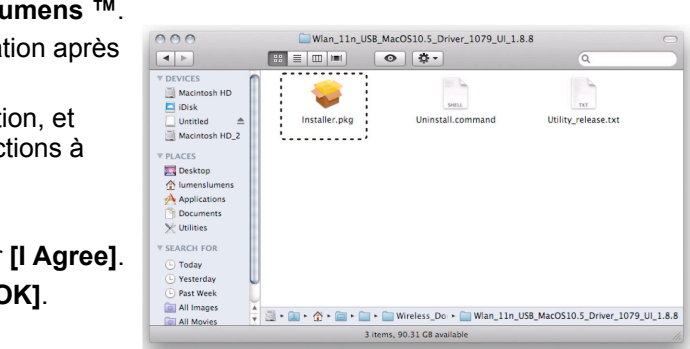

### 3. Débuter l'utilisation

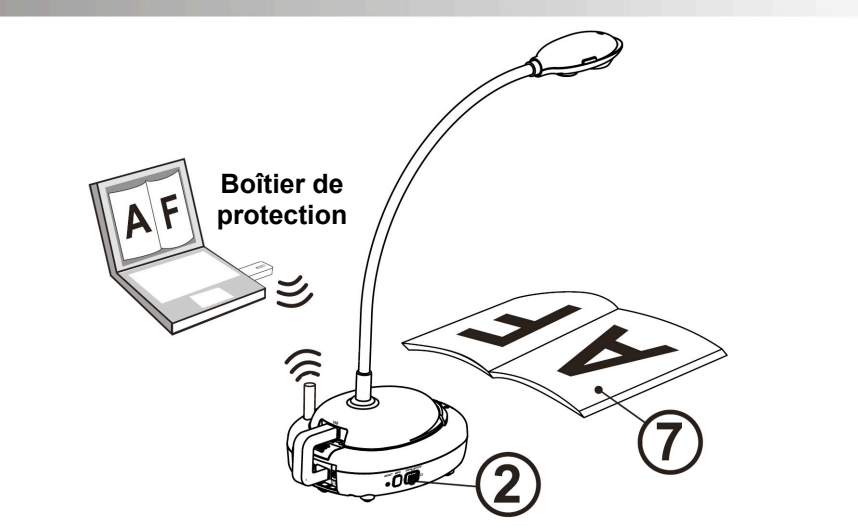

- ① Charger l'unité pendant 3 heures avant la première utilisation.
- ② Mettre l'interrupteur sur [ON]. (Remarque: Lorsque l'appareil est complètement chargé, le voyant bleus (+)-) s'allume.)
- ③ Pour démarrer la connexion, veuillez vous référer à la section 4.1 Connection Automatique.
- ④ Modifiez le SSID avant la première utilisation. Veuillez vous référer <u>à 4.2</u> Changement du SSID
- ⑤ Double-cliquez sur [Ladibug] ( ou [Podium View] ( pour activer le logiciel.
- 6 Pointer le curseur sur [Ladibug] ( ou [Podium View] ( puis le menu de fonctions apparaît.
- ⑦ Placez un objet à afficher sous la caméra.
- 8 Pressez [Preview] 🖾 pour afficher une image en direct. Veuillez effectuer les réglages suivants avant la première utilisation.
  - a. Alerte de sécurité Windows : Veuillez Presser [Unblock].
  - b. Régler la fréquence de PUISSANCE selon les instructions à l'écran. Une image en direct est affichée lorsque le réglage est terminé.
  - X Un écran noir peut se produit lorsque vous exécutez [Aperçu] de Ladibug ou Podium en raison des paramètres du pare-feu. Veuillez vous référer au mode d'emploi du DC-A11 6.2 Changer les paramètres de pare-feu.
- Pressez [AUTO TUNE] 
   pour optimiser l'image.

Pour plus d'informations sur le fonctionnement du DC-A11 / DC120 / \* PC120, veuillez vous référer à DC-A11 Manuel utilisateur / DC120 Manuel utilisateur / PC120 Manuel utilisateur.

### 4. Démarrer la connexion réseau sans fil

#### 4.1 Connexion automatique

1. Appuyez sur le bouton WPS de votre DC-A11. (Reportez-vous à la Fig. 1)

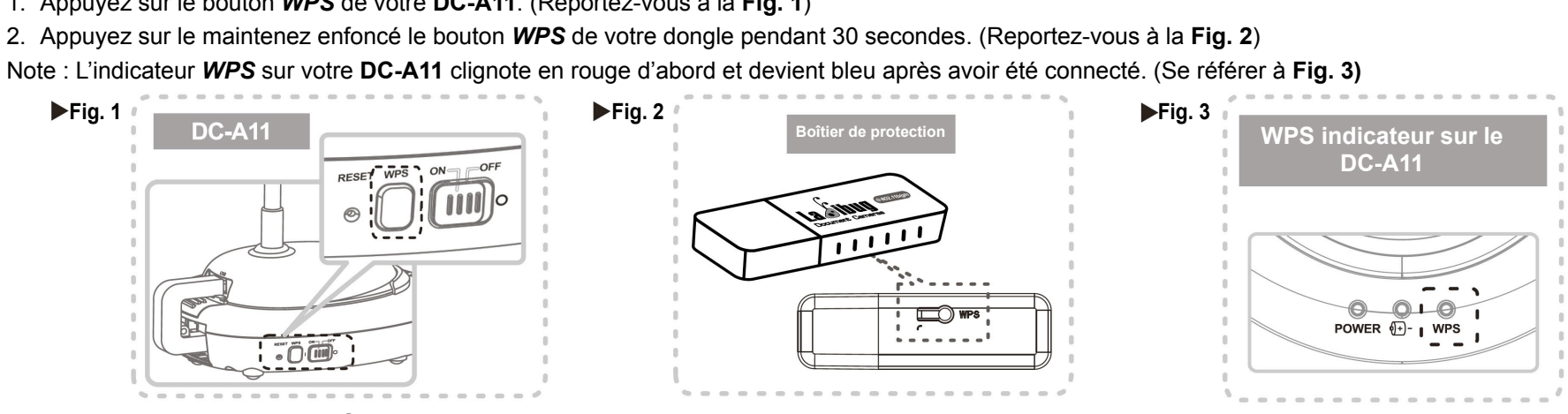

#### Pour les utilisateurs PC :

- 3. La connexion est démarré lorsque l'écran s'affiche comme sur la Fig. 4. La connexion sera terminée lorsque la fenêtre se ferme.
- 4. Double-cliquez sur l'icône Wireless LAN Utilitaire. (Un écran indiguant une connexion réussie est affiché comme dans la Fig. 5)

| ▶Fig. 4 | Wi-Fi Protected Setup - PBC method 🔀                                                                                                    | ►Fig. 5 | REALTEN IIn USB Wirele<br>Refresh(E) View(U) About(A) |
|---------|----------------------------------------------------------------------------------------------------|---------|-------------------------------------------------------|
|         | Wi-Fi Protected Setup - PBC method         If there is more then one AP on the PBC mode, there will be [Session Overlap], Please using PIN method or wait for a while push the button again.         Status : AP Sitesurvey         Complete :         Push Button Config (PBC)       Cancel |         | B ¥ Mytompher<br>∰ Reakt RT1019 Ge                    |

#### Pour les utilisateurs MAC:

- 3. La connexion commence une fois que la Fig. 6 s'affiche. Pressez [OK] dans la Fig. 7 pour compléter la connexion.
- 4. Voir la Fig. 8 pour l'indicateur de connexion réussie.

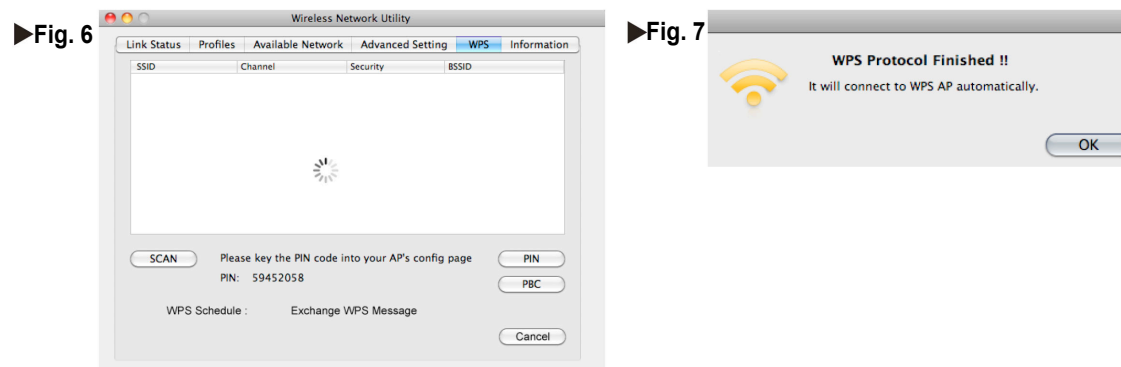

#### 4.2 Changer le SSID

- 1. Ouvrez le navigateur Internet Explorer, et entrez [192.168.2.1] (défaut) dans la barre d'adresse.
- 2. Entrez le nom de connexion [Admin] et entrez le mot de passe par défaut [Admin] et cliquez sur [Login].
- 3. Entrer dans la page [Basic] et renseignez le nouvel SSID (Veuillez vous référer à Fig. 9).
- 4. Cliquez sur [Apply] pour appliquer les modifications puis établir une connexion à nouveau selon les étapes décrites à 4.1 Raccordement automatique

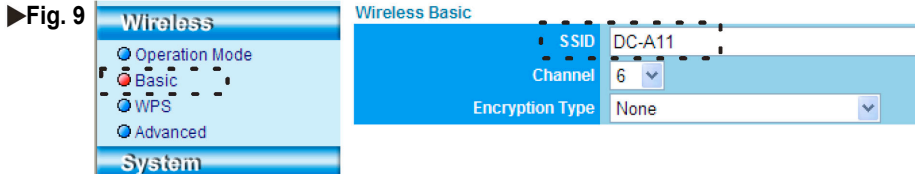

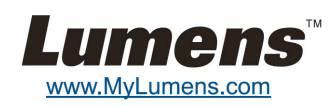

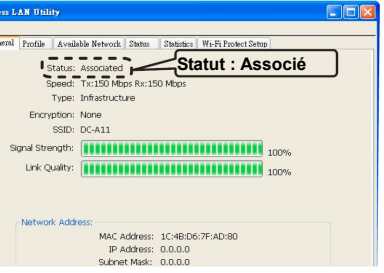

| Pilig. 0 | Link Status Profiles | Available Network Advanced Setting WPS Information |
|----------|----------------------|----------------------------------------------------|
|          | MAC Address :        | 1c4bd6deced7                                       |
|          | SSID :               | DC-A11                                             |
|          | BSSID :              | 1c4bd63ea10f                                       |
|          | Security :           | WPA2-PSK AES                                       |
|          | Connection           | Connected Statut : Associé                         |
|          | Network Type :       | Infrastructure                                     |
|          | Channel :            | 9                                                  |
|          | Link Speed(Mbps) :   | TX 150 RX 150                                      |
|          | HT Info :            | BW:40MHz Gl:short MCS:7                            |
|          | Signal Strength :    | 100%                                               |
|          |                      |                                                    |

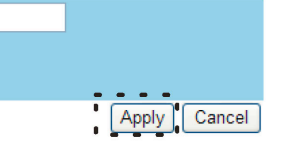